### Инструкция по подаче заявления о назначении страховой пенсии по старости с сайта ПФР «Личный кабинет гражданина».

1. Зайти на сайт ПФР <u>https://es.pfrf.ru/</u>, в разделе «Пенсии» выбрать «Подать заявление о назначении пенсии».

| <u>е</u>                                       | чный кабинет<br>ажданина<br>💝                                                                                           | Кас                                                                                               |                                                                                                    |
|------------------------------------------------|----------------------------------------------------------------------------------------------------|---------------------------------------------------------------------------------------------------|----------------------------------------------------------------------------------------------------|
| Электронная<br>трудовая книжка                 |                                                                                                    |                                                                                                   | Заказать справку (выписку):<br>• <u>о трудовой деятельности</u> повос                                                                                                    |
| Индивидуальный лицевой<br>счет                 | Подать заявление:<br>• о выдаче дубликата страхового<br>свидетельства<br>• о прекращении правоотношений<br>по ОПС посот | <ul> <li><u>о добровольном вступлении в</u><br/>правоотношения по ОПС новис</li> </ul>            | Получить информацию:<br>• <u>о сформированных пенсионных</u><br><u>правах</u><br>Заказать справку (выписку):<br>• <u>о состоянии индивидуального</u><br><u>лицевого счёта</u> ниже |
| Управление средствами<br>пенсионных накоплений | Подать заявление (уведомление):<br>• <u>о выборе инвестиционного</u><br>портфеля (управляющей<br>компании)              | <ul> <li>об отказе от формирования<br/>накопительной ленсии</li> </ul>                            | Получить информацию:<br>• <u>о страховщике по формированию</u><br>пенсионных накоплений<br>• <u>о рассмотренных заявлениях</u>                                                     |
| Пенсии                                         | Подать заявление:<br>• <u>о назначении пенсии</u>                                                                       | <ul> <li><u>о единовременной выплате</u></li> <li><u>средств пенсионных накоплений</u></li> </ul> | Получить информацию:<br>• <u>о пенсионном обеспечении</u>                                                                                                    |

- 2. В разделе «Отделение пенсионного фонда» выбрать территориальный орган ПФР:
- Регион;

• Район или административный центр – выбрать территориальный орган ПФР, в который необходимо подать заявление;

• Нажать копку «Сохранить».

Выбрать способ подачи заявления: Лично или через представителя. Нажать кнопку «Следующий шаг».

| Пенсионный фонд Российской Феде | ации                     |   | f 🏏 🚾 😫 🕥 🔊                |
|---------------------------------|--------------------------|---|----------------------------|
| Электро и сервио                | нные услуги<br>сы ПФР    | Θ | История обращений<br>Выход |
| Заявление о наз                 | начении пенсии           |   | Список сервисов            |
| 1. Отделение пенсионного        | онда                     |   |                            |
| Территориальный<br>орган ПФР: • |                          |   | /                          |
| Способ подачи<br>заявления:*    | Ично Через представителя |   |                            |
|                                 |                          |   | Следующий шаг              |
| 2. Данные заявителя             |                          |   |                            |
| 3. Назначение пенсии            |                          |   |                            |
| 4. Дополнительные сведен        | ия для назначения пенсии |   |                            |
| 5. Подтверждение данных         |                          |   |                            |
| Черновик заявления сохранен в   | 1:58                     |   |                            |
| Очистить форму                  |                          |   | Сформировать заявление     |

3. В разделе 2 «Данные заявителя» убедиться, что заполнены все поля, отмеченные звездочкой. Если поля не заполнены – заполнить в соответствии с данными в документе, удостоверяющем личность.

Список сервисов

Нажать кнопку «Следующий шаг».

Заявление о назначении пенсии

| 1. Отделение пенсионн              | ого фонда                                  |                    |              |     |                |   |
|------------------------------------|--------------------------------------------|--------------------|--------------|-----|----------------|---|
| 2. Данные заявителя                |                                            |                    |              |     |                |   |
| Фамилия:                           |                                            | <b>a</b>           | Пол: *       |     | <b>a</b>       |   |
| Имя: •                             |                                            | <b>a</b>           | снилс: •     |     | <b>A</b>       |   |
| Отчество:                          |                                            | Дата               | рождения:    |     | ۵              |   |
| Место рождения: •                  |                                            |                    |              |     |                | / |
| Гражданство: •                     | Российская Федерация Иностранное           | Без гражданства    |              |     |                |   |
| Проживаю в:                        | Российская Федерация За пределами          | ιРΦ                |              |     |                |   |
| Место жительства Θ                 |                                            |                    |              |     |                | / |
| Место пребывания                   |                                            |                    |              |     |                | / |
| Место фактического<br>проживания 🖗 |                                            |                    |              |     |                | / |
| Документ,                          | Наименование документа: *                  |                    | Серия: •     |     | Номер: •       |   |
| удостоверяющии<br>личность:        | Паспорт гражданина России                  | Ŧ                  |              |     |                |   |
|                                    | Кем выдан: •                               |                    |              |     | Дата выдачи: * |   |
| Контактные данные:                 | Электронная почта:                         |                    | Номер телефо | 4a: |                |   |
|                                    | Контактные данные могут быть изменены в по | офиле пользователя |              |     |                |   |

4. В разделе 3 «Назначение пенсии» выбрать вид пенсии «Страховая пенсия по старости», галка на «Федеральная социальная доплата к пенсии» выставляется автоматически.

Если гражданин согласен с назначением пенсии по имеющимся в распоряжении территориального органа ПФР сведениями индивидуального (персонифицированного) учета, выбрать «Согласен». Если гражданин не согласен – выбрать «Не согласен».

Нажать кнопку «Следующий шаг».

| 3. Назначение пенсии          |                                                                                                    |   |
|-------------------------------|----------------------------------------------------------------------------------------------------|---|
| Вид пенсии:*                  | <ul> <li>В Страховая пенсия</li> <li>По старости</li> <li>По инвалидности</li> <li>По потере кормильца</li> <li>В По старости досрочно</li> </ul>                                                                                                    |   |
|                               | Доля стреховой пенсии                                                                                                    |   |
|                               | Пенсия по государственному пенсионному обеспечению                                                                                                    |   |
|                               | Социальная пенсия                                                                                                    |   |
|                               | ◎ Накопительная пенсия<br>В соответствии с Федеральным законом от 28.12.2013 № 424-ФЗ «О накопительной пенсии»                                                                                                    |   |
|                               | Пенсия по старости, предусмотренная Законом Российской Федерации от 15 мая 1991 г. № 1244-1 «О социальной защите граждан, подвергшихся воздействию радиации вследствие катастрофы на Чернобыльской АЭС»                                                          |   |
|                               | <ul> <li>Пенсия, предусмотренная Законом Российской Федерации от 19 апреля 1991 г. № 1032-1 «О занятости населения в<br/>Российской Федерации»</li> </ul>                                                                                                    |   |
|                               | Федеральная социальная доплата к пенсии (если общая сумма моего материального обеспечения не достигнет величины<br>прожиточного минимума пенсионера в субъекте Российской Федерации)                                                                             |   |
| Дополнительная<br>информация: |                                                                                                    |   |
|                               | Укажите дополнительные сведения, которые должны быть учтены при определении права и/или расчёте размера пенсии (сведения о детях, о<br>наличии иждивенцев, прочая информация), не более 160 символов.                                                            |   |
|                               | С принятием решения о назначении пенсии по имеющимся в распоряжении территориального органа Пенсионного фонда<br>Российской Федерации сведениям индивидуального (персонифицированного) учета без представления дополнительных<br>сведений о стаже и заработке: • |   |
|                               | Следующий шаг                                                                                                    |   |
| 4. Дополнительные све         | 2дения для назначения пенсии                                                                                                    |   |
| 5. Подтверждение дан          | ных                                                                                                    |   |
|                               | Chonseport soonen                                                                                                    |   |
| очистить форму                | Сформировать заявление                                                                                                    | 2 |

5. В разделе 4 «Дополнительные сведения для назначения пенсии» заполнить следующие поля:

| 4. Дополнительные св | едения для назначения ленсии                                                                                                    |
|----------------------|----------------------------------------------------------------------------------------------------|
| О себе сообщаю:*     | <ul> <li>Работаю</li> <li>В Не работаю</li> </ul>                                                                                                    |
|                      | Натрудоспособных членов семьи на моем иждивении: "                                                                                                    |
|                      | Het                                                                                                    |
|                      | Сведения о детях:                                                                                                    |
|                      | Добавить                                                                                                    |
|                      | Проходил военную службу по призыву                                                                                                    |
|                      | Проходил военную службу, другую приравненную к ней службу, предусмотренную Законом РФ № 4468-1 от 12.02.1993 (за<br>исключением военной службы по призыву)                                                                                                    |
|                      | Сведения о лицах, за которыми осуществлялся(-ется) уход:                                                                                                    |
|                      | Добавить                                                                                                    |
|                      | Получателем пенсии в соответствии с законодательством иностранного государства: *                                                                                                    |
|                      | О Являюсь                                                                                                    |
|                      | - He sansides                                                                                                    |
|                      | Получателем пенсии в соответствии с Законом Российской Федерации от 12.02.1993 № 4468-1 «О пенсионном обеспечении лиц,<br>проходивших военную службу, службу в органах внутренних дел, Государственной противопожарной службе, органах по<br>контролю за оборотом наркотических средств и психотропных веществ, учреждениях и органах уголовно-исполнительной<br>системы, и их семей»: |
|                      | О Не являюсь<br>О Разлика                                                                                                    |
|                      | © Abrance                                                                                                    |
|                      |                                                                                                    |
|                      | Получателем ежемесячного пожизненного содержания (ежемесячного возмещения) в соответствии с Законом Российской<br>Федерации от 26 июня 1992 г. № 3132-1. «О статусе судей в Российской Федерациии: *                                                                                                    |
|                      | 0 Не являюсь                                                                                                    |
|                      | 0 Sansics                                                                                                    |
|                      | • Являлся                                                                                                    |
|                      | Государственные должности РФ, замещаемые на постоянной основе; государственные должности субъектов РФ замещаемые на<br>постоянной основе; муниципальные должности; должности государственной гражданской службы РФ и должности<br>муниципальной службы: *                                                                                                    |
|                      | A Samettano     Samettano                                                                                                    |
|                      | О Замещал                                                                                                    |
|                      |                                                                                                    |
|                      | Спедующий шаг                                                                                                    |

Нажать кнопку «Следующий шаг».

6. В разделе 5 «Подтверждение данных» отметить галкой «Достоверность сведение, указанных в заявлении, и ознакомление с положениями предупреждения подтверждаю». Нажать кнопку «Сформировать заявление».

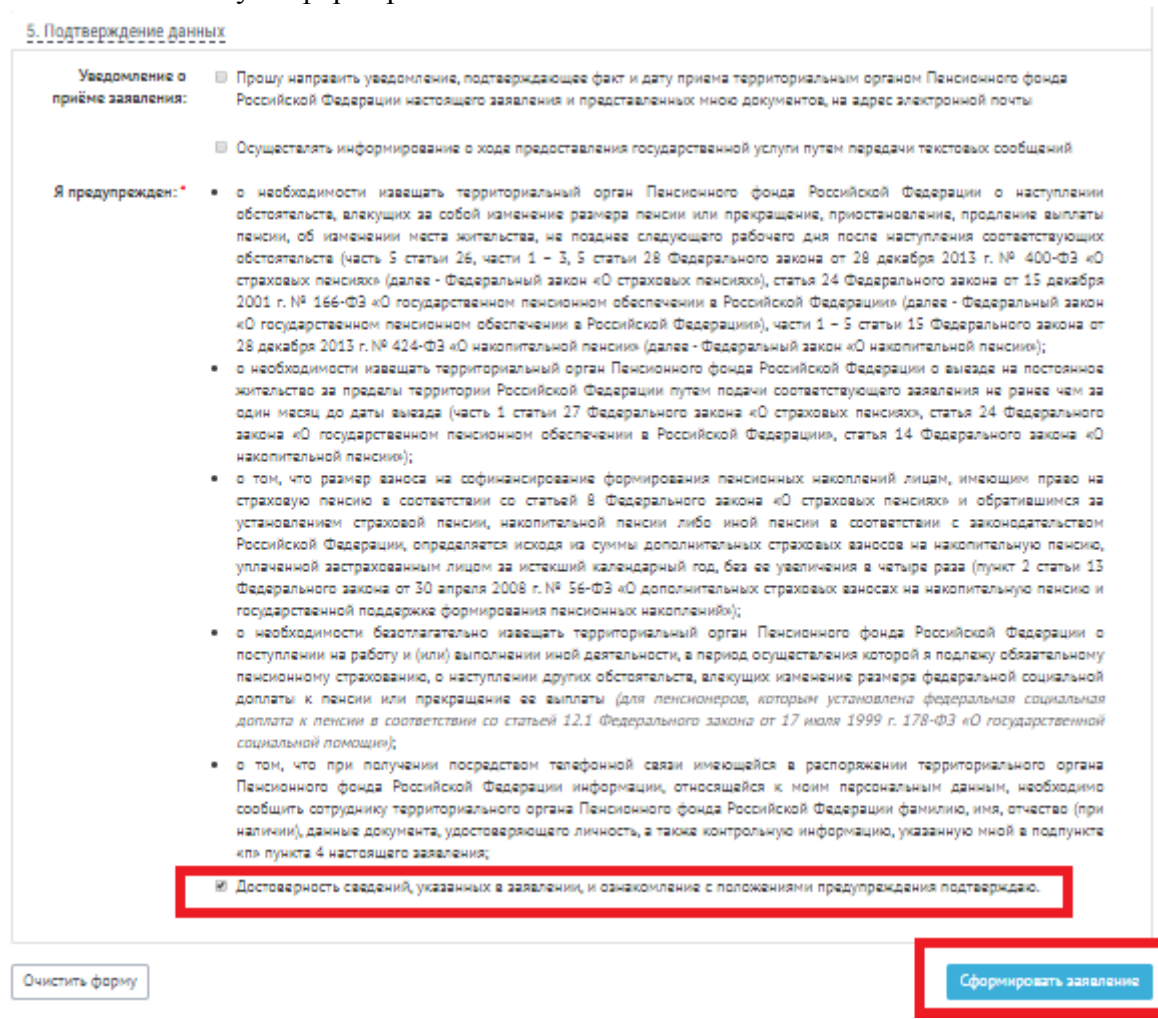

7. Далее откроется окно с сформированным заявлением о назначении пенсии,

необходимо проверить, что все поля заполнены корректно и нажать кнопку «Отправить заявление».

## Инструкция по подаче заявления о доставке пенсии с сайта ПФР «Личный кабинет гражданина».

8. Зайти на сайт ПФР <u>https://es.pfrf.ru/</u>, в разделе «Пенсии» выбрать «Подать заявление о доставке пенсии».

| Гражданам                                      |                                                                                                    |                                                                                                    |                                                                                                    |
|------------------------------------------------|----------------------------------------------------------------------------------------------------|----------------------------------------------------------------------------------------------------|----------------------------------------------------------------------------------------------------|
| Электронная<br>трудовая книжка                 |                                                                                                    |                                                                                                    | Заказать справку (выписку):<br>• <u>о трудовой деятельности</u>                                                                                                    |
| Индивидуальный лицевой<br>счет                 | Подать заявление:<br>• <u>о выдаче дубликата страхового</u><br>сандетельства<br>• <u>о прекрашении правоотношений</u><br>по ОПС — | • <u>о добровольном вступлении в</u><br>правоотношения по ОПС село                                                                                                   | Получить информацию:<br>• <u>о сформированных пенсионных</u><br><u>правах</u><br>Заказать справку (выписку):<br>• <u>о составнии индивикуального</u><br><u>лицевого счёта</u> нико |
| Управление средствами<br>пенсионных накоплений | Подать заявление (уведомление):<br>• о выборе инвестиционного<br>портфеля (управляющей<br>компании)                               | <ul> <li>об отказе от формирования<br/>накопительной пенсии</li> </ul>                                                                                               | Получить информацию:<br>• <u>о страховщихе по формированию</u><br>пенсионных накоплений<br>• <u>о рассмотренных заявлениях</u>                                                     |
| Пенсии                                         | Подать заявление:<br>• <u>о назначении пенсии</u><br>• <u>о доставке пенсии</u>                                                   | <ul> <li><u>о санновориченной выплате</u></li> <li><u>совраване с одной пенсии на</u></li> <li><u>а персвара с одной пенсии на</u></li> <li><u>АКУТУР</u></li> </ul> | Получить информацию:<br>• <u>о пенсионном обеспечении</u><br>Заказать справку (выписку):<br>• <u>о назначенных пенсиях и</u><br>социальных выпатах (на                             |

- 9. В разделе «Отделение пенсионного фонда» выбрать территориальный орган ПФР:
- Регион;

• Район или административный центр – выбрать территориальный орган ПФР, в который необходимо подать заявление;

• Нажать копку «Сохранить».

Выбрать способ подачи заявления: Лично или через представителя. Нажать кнопку «Следующий шаг».

| Заявление о | доставке | пенсии и | иных со | циальных | выплат |
|-------------|----------|----------|---------|----------|--------|
|-------------|----------|----------|---------|----------|--------|

Список сереисое

| 1. Отделение пенсионн           | ого фонда                       |                        |
|---------------------------------|---------------------------------|------------------------|
| Территориальный<br>орган ПФР: * |                                 | /                      |
|                                 | необходимо выбрать значание     |                        |
| Способ подачи<br>заявления: *   | Лично Через представителя       |                        |
|                                 |                                 | Следующий шаг          |
| 2. Данные заявителя             |                                 |                        |
| 3. Сведения о доставке          | пенсии и иных социальных выплат |                        |
| 4. Подтверждение данн           | ных                             |                        |
| Черновик заявления сохрани      | e# ± 11:35                      |                        |
| Очистить форму                  |                                 | Сформировать заявление |
|                                 |                                 |                        |

© 2014-2020 Пенсионный фонд Российской Седерации

10. В разделе 2 «Данные заявителя» убедиться, что заполнены все поля, отмеченные звездочкой. Если поля не заполнены – заполнить в соответствии с данными в документе, удостоверяющем личность.

Нажать кнопку «Следующий шаг».

| ого фонда                          |                                                                                                    |                                                                                   |                                                                                                    |                                                                                                    |                                                                                                    |
|------------------------------------|----------------------------------------------------------------------------------------------------|-----------------------------------------------------------------------------------|----------------------------------------------------------------------------------------------------|----------------------------------------------------------------------------------------------------|----------------------------------------------------------------------------------------------------|
|                                    |                                                                                                    |                                                                                   |                                                                                                    |                                                                                                    |                                                                                                    |
|                                    | <b>a</b>                                                                                                    | Пол:*                                                                             |                                                                                                    | <b>a</b>                                                                                                    |                                                                                                    |
|                                    | <b>a</b>                                                                                                    | снилс:*                                                                           |                                                                                                    |                                                                                                    |                                                                                                    |
|                                    | <b>a</b>                                                                                                    | Дата рождения: •                                                                  | _                                                                                                    | <b>a</b>                                                                                                    |                                                                                                    |
|                                    |                                                                                                    |                                                                                   |                                                                                                    |                                                                                                    |                                                                                                    |
| Российская Федерация Ино           | странное Без граж                                                                                                    | данства                                                                           |                                                                                                    |                                                                                                    |                                                                                                    |
| Российская Федерация За п          | ределами РФ                                                                                                    |                                                                                   |                                                                                                    |                                                                                                    |                                                                                                    |
|                                    |                                                                                                    |                                                                                   |                                                                                                    |                                                                                                    |                                                                                                    |
|                                    |                                                                                                    |                                                                                   |                                                                                                    |                                                                                                    |                                                                                                    |
|                                    |                                                                                                    |                                                                                   |                                                                                                    |                                                                                                    |                                                                                                    |
| Наименование документа: *          |                                                                                                    | Серия: *                                                                          |                                                                                                    | Номер:*                                                                                                    |                                                                                                    |
| Кем выдан: *                       |                                                                                                    |                                                                                   |                                                                                                    | Дата выдачи: *                                                                                                    |                                                                                                    |
|                                    |                                                                                                    |                                                                                   |                                                                                                    |                                                                                                    |                                                                                                    |
| Электронная почта:                 |                                                                                                    | Номер телеф                                                                       | она:                                                                                                    |                                                                                                    |                                                                                                    |
| Koutantune gaugue worst furt, wawe | нени в профиле польз                                                                                                    | С                                                                                 |                                                                                                    |                                                                                                    |                                                                                                    |
|                                    | Российская Федерация Ино<br>Российская Федерация Ино<br>Российская Федерация Зап<br>Наименование документа:<br>Кем выдан:<br>Электронная почта: | Российская Федерация Иностранное Без граж<br>Российская Федерация За пределами РФ | Пол:*<br>СНИЛС:*<br>СНИЛС:*<br>Дата рождения:*<br>Российская Федерация Иностранное Без гражданства<br>Российская Федерация За пределами РФ<br>С<br>Наименование документа:*<br>Кем въдан:*<br>Влактронная почта:<br>Номар талеф | Пол:*<br>СНИЛС:*<br>Дата рождения:*<br>Российская Федерация Иностранное Без гражданства<br>Российская Федерация За предялания РФ<br>Наименование документа:*<br>Серия:*<br>Серия:*<br>Серия:*<br>Серия:*<br>Серия:* | Пол:* Алта рождения:* Алта рождения:* Алта рождения:* Алта рождения:* Алта рождения:* Алта рождения:* Алта рождения: Алта рождения: Алта рождения: Алта выдения: Алта выдения: |

4. Подтверждение данных

11. В разделе 3 «Сведения о доставке пенсии и иных социальных выплат» необходимо выбрать кому доставлять пенсию: Пенсионеру или Представителю.

Выбрать место доставки:

| Место доставки:: *               |  |
|----------------------------------|--|
| По месту жительства              |  |
| По месту жительства              |  |
| По месту пребывания              |  |
| По месту фактического проживания |  |

Выбрать способ доставки пенсии и заполнить сведения о доставке:

• Через организацию почтовой связи

| Заявление о | доставке | пенсии и и | ных социальных | выплат |
|-------------|----------|------------|----------------|--------|
|-------------|----------|------------|----------------|--------|

| _ |    |   |    |    |   |   |   |            |   |   |
|---|----|---|----|----|---|---|---|------------|---|---|
|   | с. |   |    |    | - | - | - |            |   | - |
|   | ω. | m | ~~ | ۰. |   | ы |   | <u>n</u> , | ~ |   |

| 1. Отделение пенсионн                                       | ного фонда                                                                                                    |                        |
|-------------------------------------------------------------|----------------------------------------------------------------------------------------------------|------------------------|
| 2. Данные заявителя                                         |                                                                                                    |                        |
| 3. Сведения о доставко                                      | е пенсии и иных социальных выплат                                                                                                    |                        |
| Сведения о доставке<br>пенсии и иных<br>социальных выплат:* | Кому: "Пенсионеру Представителю<br>Место доставки:: "<br>По месту жительства<br>Через: "<br>Организацию почтовой связи<br>Номер отделения почтовой связи | ▼<br>▼                 |
|                                                             | Способ вручения * В кассе организации На дому                                                                                                    |                        |
|                                                             |                                                                                                    | Спедующий шаг          |
| 4. Подтверждение дан                                        | HUX                                                                                                    |                        |
| Черновик зеявления сохрен                                   | нен в 11:26                                                                                                    |                        |
| Очистить форму                                              |                                                                                                    | Сформировать заявление |
|                                                             | © 1014-1020 Пенсионный фонд Российской Седерации                                                                                                    |                        |

• Через кредитную организацию

### Заявление о доставке пенсии и иных социальных выплат

😑 Список сереисов

| 1. Отделение пенсионн                                       | ого фонда                                                                |               |
|-------------------------------------------------------------|--------------------------------------------------------------------------|---------------|
| 2. Данные заявителя                                         |                                                                          |               |
| 3. Сведения о доставке                                      | пенсии и иных социальных выплат                                          |               |
| Сведения о доставке<br>пенсии и иных<br>социальных выплат:* | Кому: Пенсионеру Представителю                                           |               |
|                                                             | Масто доставки: "                                                        |               |
|                                                             | По месту фактического проживания                                         | •             |
| l -                                                         | 14 June 14                                                               |               |
|                                                             | Кредитную организацию                                                    | v             |
|                                                             | Наименование/номер подразделения организации (отделение, филиал и др.) * |               |
|                                                             | Ha cvët "                                                                |               |
|                                                             | По адрасу: *                                                             |               |
|                                                             |                                                                          | <b>≙</b>      |
|                                                             |                                                                          | Следующий шаг |

• Через иную организацию

| 1. Отделение пенсионн                                        | ого фонда                                                                                                    |                        |
|--------------------------------------------------------------|----------------------------------------------------------------------------------------------------|------------------------|
| 2. Данные заявителя                                          |                                                                                                    |                        |
| 3. Сведения о доставке                                       | пенсии и иных социальных выплат                                                                                                    |                        |
| Сведения о доставке<br>пенсии и иных<br>социальных выплат: * | Кому: Пенсионеру Представителю                                                                                                    |                        |
|                                                              | Масто доставки: *                                                                                                    |                        |
|                                                              | По месту фактического проживания                                                                                                    | •                      |
|                                                              | Hepean"                                                                                                    |                        |
|                                                              | Иную организацию, занимающуюся доставкой пенсии                                                                                                    | •                      |
|                                                              | Наименование/номер подразделения организации (отделение, филиал и др.) *                                                                                                    |                        |
|                                                              |                                                                                                    |                        |
|                                                              | Способ аручения • В кассе организации На дому                                                                                                    |                        |
|                                                              |                                                                                                    | Следующий шаг          |
| 4. Подтверждение дани                                        | ных                                                                                                    |                        |
| Черновик заявления сохран                                    | ev a 11:53                                                                                                    |                        |
| Очистить форму                                               |                                                                                                    | Сформировать заявление |
|                                                              | © 2014-2020 Пансисникий фонд Российской Седерации                                                                                                    |                        |
|                                                              | екий Сримпарсти, для доступкаю поми С Затрязита в Состояно и Состояно и Сост |                        |
|                                                              | Обрещение в техническую поддержку (кли нежните Ctrl+ENTER)                                                                                                    |                        |

Заявление о доставке пенсии и иных социальных выплат

Список сереисов

Нажать кнопку «Следующий шаг».

# 12. В разделе 4 «Подтверждение данных» отметить галкой «Я предупрежден» и «Я обязуюсь»:

#### Заявление о доставке пенсии и иных социальных выплат

П Списак серенсае

| Лацина задеятеля            |                                                                                                    |
|-----------------------------|----------------------------------------------------------------------------------------------------|
| 2. Данные заявителя         |                                                                                                    |
| 3. Сведения о доставке      | пенсии и иных социальных выплат                                                                                                    |
| 4. Подтверждение данн       | <u>HX</u>                                                                                                    |
| Подтаврждение<br>сведений:* | <ul> <li>о необходимости извещать территориальный орган ПФР о наступлании обстоятельста, влекущих за собой изменение размера печсии, фиксированной выплаты к страховой печсии и размера печсии, фиксированной выплаты к страховой печсии и размера печсии, фиксированной выплаты к страховой печсии и или прекращание (продление) их выплаты, а том числе об изменения места зикатьства, не подие сладующато рабочато дия после наступления соответствующих обстоятельста (часть 5 статы 26, части 1-3, 5 статы 28 Федерального закона от 15 декабря 2001 г. № 166-ФЗ «О строховати печсиох, статы 24 федерального закона от 15 декабря 2001 г. № 166-ФЗ «О строховати печсиохова к печсикок, статы 24 федерального закона от 15 декабря 2001 г. № 166-ФЗ «О государствечном печсионном обеспечении в Российской федерацие), части 1-5 статы 15 бедарального закона от 28 декабря 2015 г. № 400-ФЗ «О строховати печсиком (далее-Федерараный закон «О текударствением печсимыми соответствующах и в Российской федерацие), части 15 бедарального закона от 28 декабря 2015 г. № 404-ФЗ «О накопительной печсии» (далее-Федераральний закон «О текударствение об социальной а подлеку обязательному печсии на работу и (или) выполнении иной даятальности, волока от 28 декабря 2015 г. № 404-ФЗ «О накопительной печсии» (далее-Федераральний закон «О текударитериальный орган ПФР о поступлении на работу и (или) выполнении иной даятальности, в период соущастлении и закон «О сакопительной доплаты к тенсии или прекращение че выплаты (для печсинае отрука, торы и устачование, о часторитерии, о месту получения пенсии или прекращение териториальный орган ПФР о высада и солках и бедаральной доплаты к печсии в состактов 11.1 бедарального закона в от трубо лубов. У получение пенсии, срок действия которой превышает один год, вакторного прасстатечно в отручае превильний орган ПФР о высада че постоянное кистельска ба дедарации о декумент, получение пенсии поста 19 статы 21 федерального закона «О строхових печсиком);</li>  о навобходимости и вслича мосто накона «О строхових печсиком);</ul> |
|                             | 10.544.ET                                                                                                    |
| ерновик заявления сохрано   | (H # 1105                                                                                                    |
| Эчистить фарму              | Сформировать заявление                                                                                                    |

Нажать кнопку «Сформировать заявление».

13. Далее откроется окно с сформированным заявлением о Доставке пенсии, необходимо проверить, что все поля заполнены корректно и нажать кнопку «Отправить заявление».

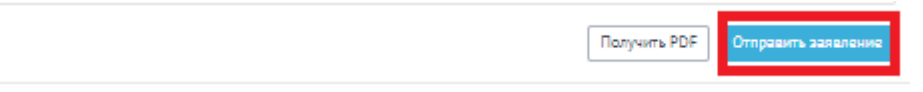